Indein U nog een oudere versie van Compustam heeft is het misschien aan te raden een upgrade te doen Als U Compustam 2021 heeft aangeschaft is dit incluclief wekelijkse prestaties

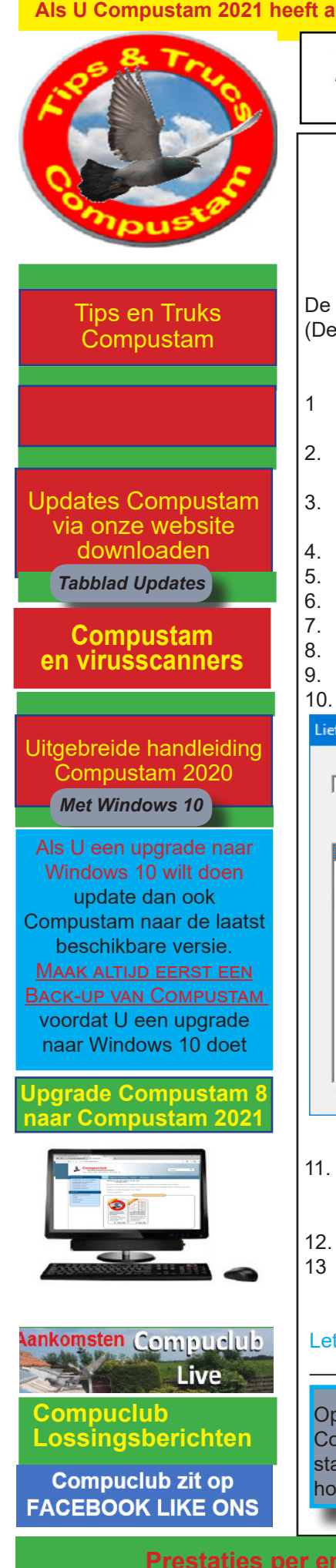

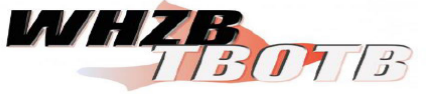

Prestatiebestanden Compustam alleen in Compustam 2021 via Compustam-cloud

Update naar 2020 download release 9.13+

## Jonge duiven op hoklijst Uw lidnummer.udp zetten voor gebruik in Winver en Autokon voor Windows

De Hoklijst kan worden gemaakt met Compustam 8 en 2021 (De Compustam moet wel het juiste 8-cijferige NPO-nummer geregistreerd zijn)

- Als je een hoklijst.udp maakt zet dan de jonge duiven op duifcode J ( je ziet ze niet op de hoklijst maar een hoklijst.udp wordt samengesteld op basis duifcodes.
- Als je alleen jongen selecteert zie je niets op de hoklijst maar als je een hoklijst.udp maakt worden ze wel geëxporteerd.
- 3. Nu je de hoklijst.udp hebt opgeslagen ( bijv. USB-stick ) kun je deze gebruiken om de hoklijst.udp in Winver en Autokon voor Windows te zetten.
- Start nu Autokon voor Windows op.
- Ga naar Basisgegevens>Bewerken (F4)
- 6. Ga naar Gegevens>inlezen>Liefhebbers
- 7. Achter van drive of pad op knop klikken (geel mapje)
- 8. Ga naar de locatie (plaats) waar de opgeslagen hoklijst Uw lidnummer.udp staat.
- 9. Hoklijst Uw lidnummer.udp aanklikken daarna op openen klikken
- 10. Nu zie je als het goed is het onderstaande scherm

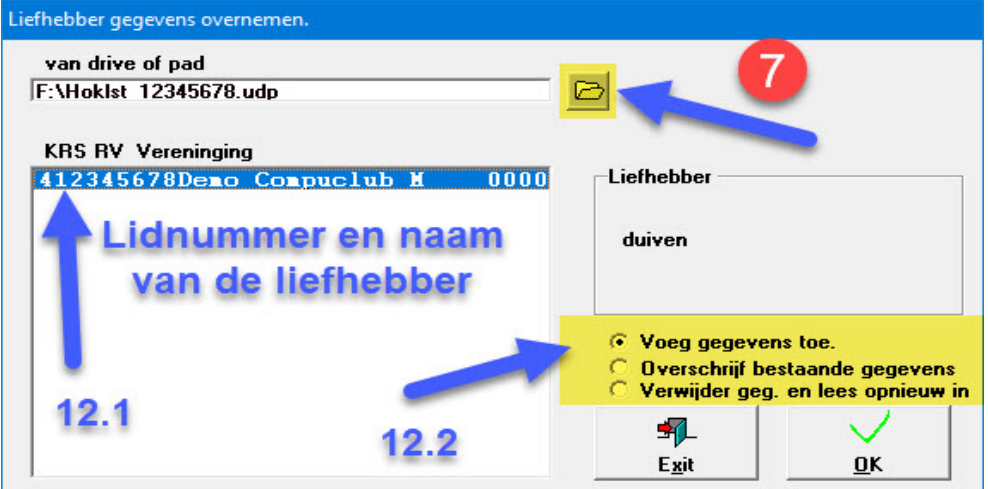

- Nu zie je bij van drive of pad de locatie ( plaats ) staat in dit geval een USB-stick (Letter is F maar kan verschillen) bij KRS RV Vereniging staat de naam van de Liefhebber die je wilt importeren.
- 2. Klik op selectie en ook op voeg gegevens toe en klik OK
- Als U nu uw es-systeem gaat laden vervalt de M dit gebeurt automatisch in Auto kon want de meeste es-systemen kennen alleen V als geslacht.

Let Op: Het bestand hoklijst.udp geen andere naam geven. Bij meerdere hoklijsten een extra map op de USB-stick aanmaken bijv. Jongen 2021

Op onze nieuwe website staan de Compustam updates onder de knop produchten Compustam Tabblad updates zolang het eerste nummer niet wijzigt ( wat voor de punt staat) kunt U kostenloos de update downloaden en installeren. Als het eerste cijfer hoger is dan uw actuele versie nummer dan kunt U uw Compustam niet updaten.

Prestaties per email is gestopt en is vervangen door Compustam-Cloud en werkt alleen met Compustam 2021

Jonge duiven op hoklijst12345678.udp zetten voor gebruik in Autokon en Winver voor Windows